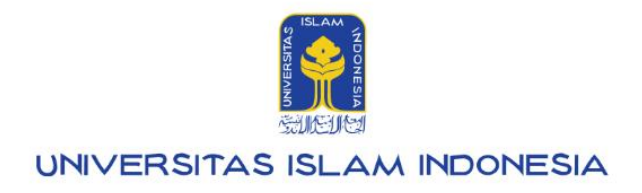

# Manual Pegawai

Akses informasi rekening UIISaku v1.0.0

Kampus Terpadu UII Jalan Kaliurang km. 14,5 Sleman Yogyakarta 55584

IT SUPPORT BSI- Phone: (0274) 898-444 Ext 1414/1415 Email: itsupport@uii.ac.id

#### Assalamualaikum warahmatullahi wabarakatuh

UllSaku dibangun untuk memudahkan petugas melihat informasi seputar pendapatan yang didapat oleh petugas termasuk rincian dan total pendapatan, rincian dan total potongan, total pendapatan bersih, grafik rincian pendapatan tahunan. Dalam sistem ini terdapat menu yang terdiri dari **Ikhtisar, Slip gaji, Pajak, Rekening.** 

## 1. Rekening

Merupakan fitur yang menampilkan informasi seputar rincian akun pegawai termasuk nama bank, nomor rekening dan nama pemilik rekening beserta status pengajuan rekening.

Lebih lengkapnya akan dijelaskan pada manual berikut ini:

## Daftar isi:

| Masuk ke UIISaku                             | 3<br>4<br>4 |
|----------------------------------------------|-------------|
| Menu Rekening                                | 4           |
| Cara melihat informasi rincian akun rekening | 4           |

# Masuk ke UllSaku

1. Langkah pertama silahkan mengakses gateway.uii.ac.id lalu login SSO kemudian memasukkan username serta password,

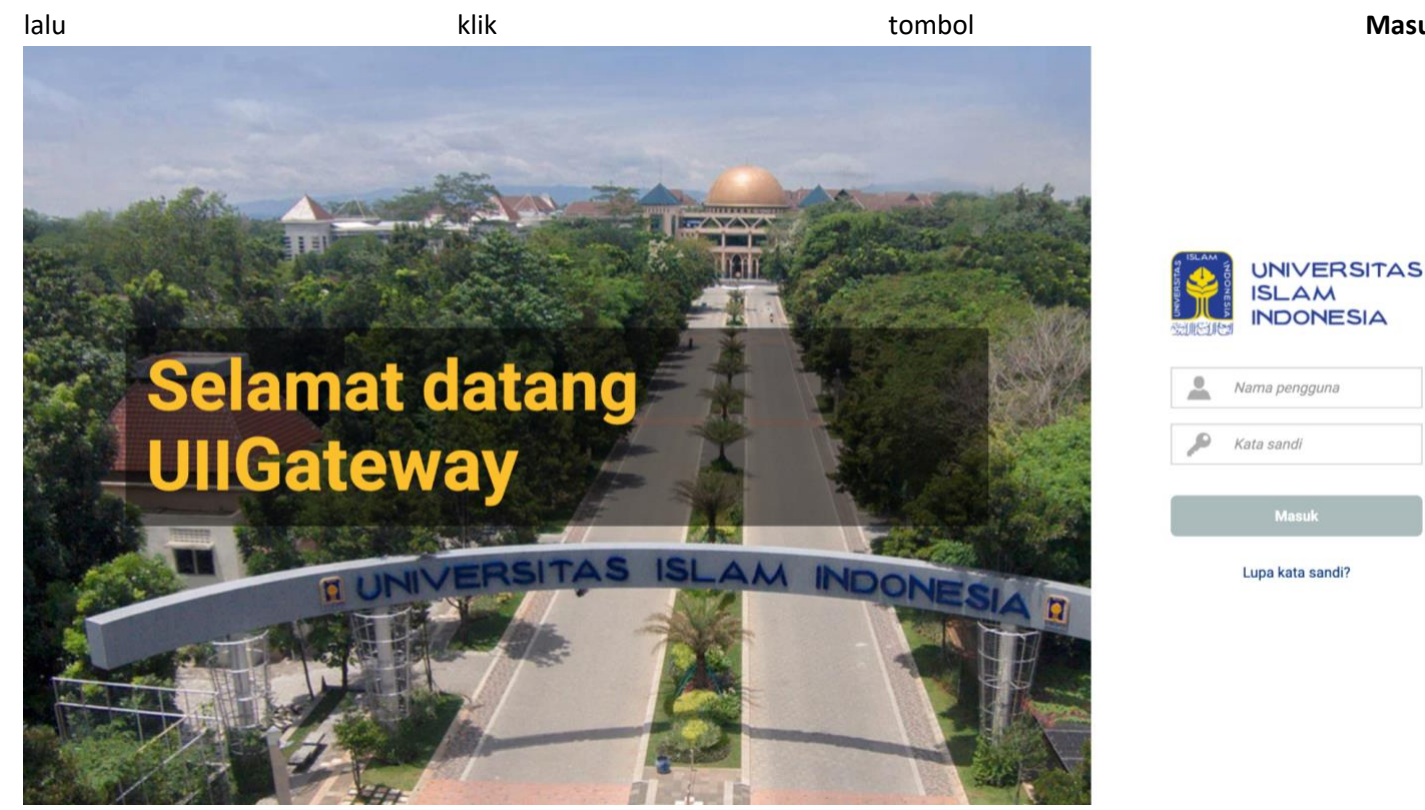

2. Halaman homepage akan muncul setelah login berhasil. Klik ikon UllSaku.

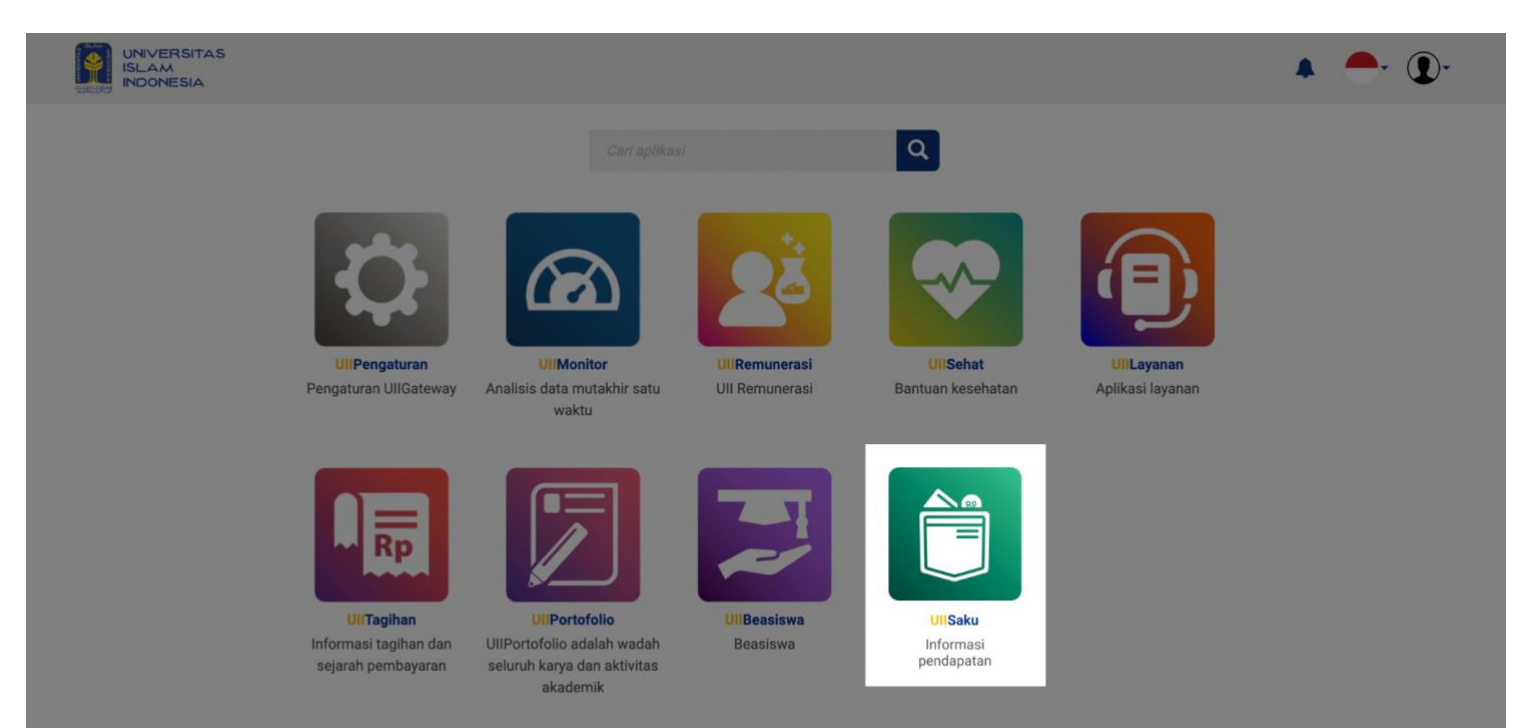

Masuk.

# **B.** Rekening

Menu rekening berfungsi untuk menampilkan informasi seputar data akun rekening pegawai. Pegawai dapat klik pada menu **Rekening** dan akan diarahkan ke laman seperti di bawah ini.

|                                                                                       |                                                                                                    |                 |                                            |                  |      |   | 1   |   |     | - ( |
|---------------------------------------------------------------------------------------|----------------------------------------------------------------------------------------------------|-----------------|--------------------------------------------|------------------|------|---|-----|---|-----|-----|
| 🖀 > Saku > Rekening                                                                   |                                                                                                    |                 |                                            |                  |      |   |     |   |     |     |
| <ul> <li>ikhtisar</li> <li>ikhtisar</li> <li>ikip gaji</li> <li>ikip gajak</li> </ul> | Nama       : Ajeng Yulianti Dwi Lestari, S.T., M.T.         Gol / NIK       : IIIb / 155211305         Status       : Pegawai Administratif Tetap         Jabatan Akademik       : Lektor Kepala         Unit Kerja       : Fak. TI-T.Kimia |                 |                                            |                  |      |   |     |   |     |     |
| <ul><li>Rekening</li><li>Potongan</li></ul>                                           | Data rekening                                                                                                    |                 |                                            |                  |      |   |     |   |     |     |
|                                                                                       | Tampilkan 5 🗢 data                                                                                                    |                 |                                            |                  | Cari |   |     |   |     | Q   |
|                                                                                       | No. Nama bank                                                                                                    | No rekening     | Nama pemilik rekening                      | Status pengajuan |      |   |     |   |     |     |
|                                                                                       | 1 Mandiri                                                                                                    | 4722949247920   | Ajeng yulianti                             | Disetujui        |      |   |     |   |     |     |
|                                                                                       | 2 BSI                                                                                                    | 8274244629488   | Ajeng yulianti                             | Disetujui        |      |   |     |   |     |     |
|                                                                                       | 3 BCA                                                                                                    | 28038482842     | Ajeng yulianti                             | Disetujui        |      |   |     |   |     |     |
|                                                                                       | 4 BRI                                                                                                    | 124931243444    | Ajeng yulianti                             | Disetujui        |      |   |     |   |     |     |
|                                                                                       | Wendinplikan rodan oc                                                                                                    | ata -           |                                            |                  |      | M | < 1 | 2 | 3 > | M   |
|                                                                                       |                                                                                                    | Convrict Bardan | Sistem Informasi I Iniversitas Jelam Indon | neja             |      |   |     |   |     |     |

Pengguna dapat melihat informasi mengenai data diri dan data rekening seperti nama bank, nomor rekening, nama pemilik rekening dan status pengajuan rekening.

Demikian manual UIISaku - Rekening. Semoga dengan sistem ini dapat memudahkan dan memperlancar segala keperluan sehingga UII dapat menjadi lebih baik lagi.

Terima kasih atas waktu dan perhatiannya.

### Wassalamualaikum warahmatullahi wabarakatuh